#### Henry Ford College - Advanced Authentication Enrollment

#### Table of Contents

| Introduction                                     | 1  |
|--------------------------------------------------|----|
| Update or Verify your Mobile Phone Number        | 1  |
| Download NetIQ Advanced Authentication App       | 3  |
| Enrolling Your Device Using Your Desktop Browser | 5  |
| Enrolling Your Device From Your Device           | 12 |
| Testing Your Enrolled Device                     | 13 |
| Authentication Example                           | 16 |
| Frequently Asked Questions                       | 18 |

### Introduction

Once enrolled for 2FA (Two Factor Authentication), you will be required to approve any logins to HFC protected web services when accessing them from non-HFC networks (e.g., not onsite and not while connected to the VPN).<sup>1</sup> Enrollment requires installing the NetIQ Advanced Authentication application on your phone and accessing the HFC Advanced Authentication enrollment portal from your desktop browser or by accessing an enrollment link directly on your mobile device (choose one enrollment method, NOT BOTH). Please note, your cell/mobile phone number MUST be accurate in the HFC system, otherwise you will NOT be able to access the enrollment portal or enroll your device. Please verify your profile information in the employee portal prior to attempting enrollment.

## Update or Verify your Mobile Phone Number

You will not be able to login to the enrollment portal if you mobile/cellular phone number is in correct in the HFC system. To update and/or verify your mobile number, please complete the following steps.

First, login to the Employee Portal ( <u>https://my.hfcc.edu/faculty-and-staff</u> ).

Next, select update profile information.

<sup>&</sup>lt;sup>1</sup> Enforcement of 2FA for non-trusted networks has not yet been enabled.

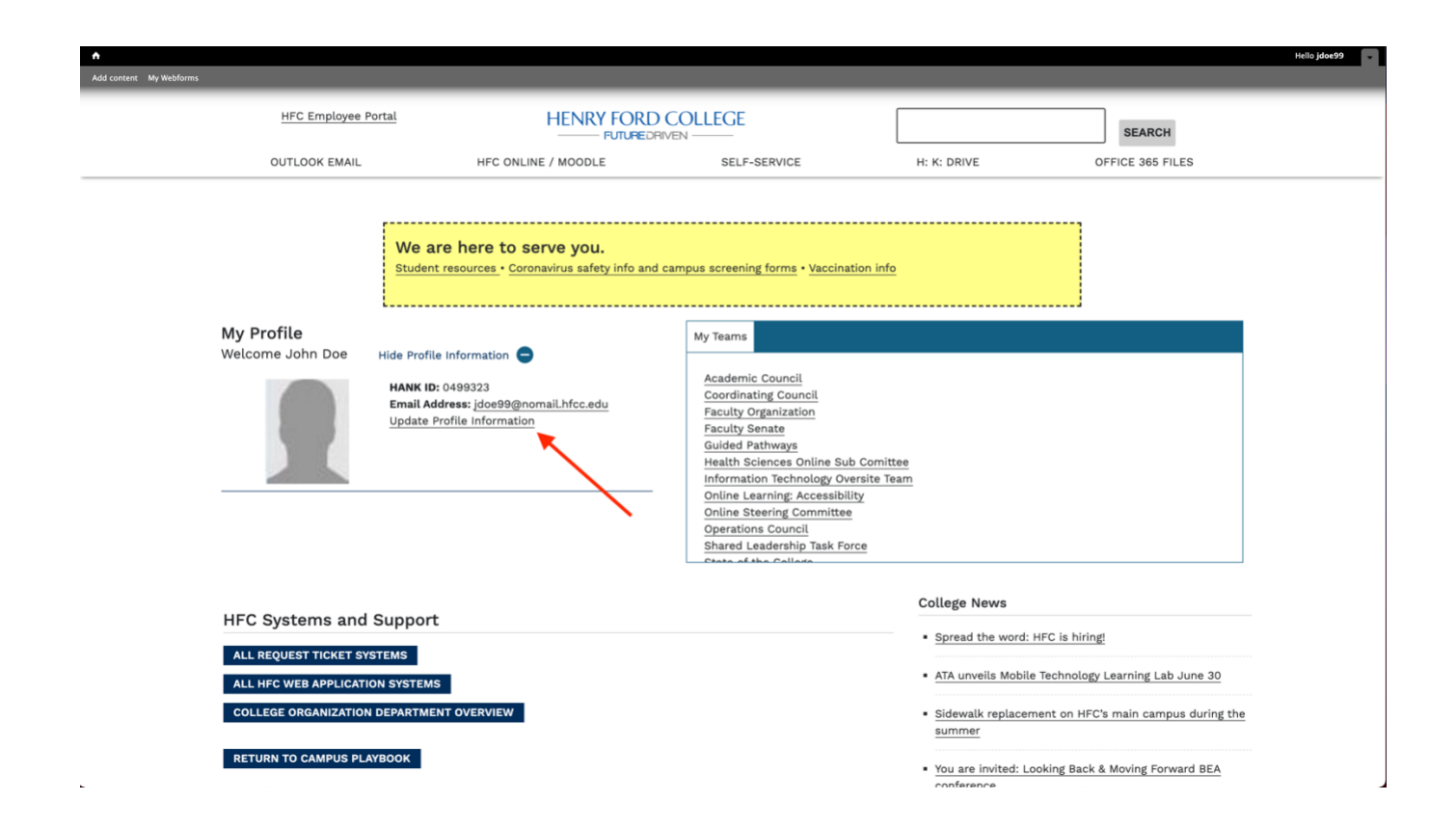

If your cell phone number is listed as type "Cellular", and is correct, then this step is complete and you may proceed to the next section, *Download NetIQ Advanced Authentication App*.

| Phone Numbers                                                                                      |          |                      |  |  |
|----------------------------------------------------------------------------------------------------|----------|----------------------|--|--|
| Last Confirmed On: 3/13/2018     Click to confirm that the phone(s) below is accurate as of today. |          |                      |  |  |
| + Add New Phone                                                                                    |          |                      |  |  |
| Phone Number                                                                                       | Туре     | Remove or Edit       |  |  |
|                                                                                                    | Cellular | $\mathscr{O}\otimes$ |  |  |

If your cellular number is not listed, click "Add New Phone" and then add your ten-digit mobile phone number with no spaces or dashes. The system will add the appropriate formatting. If your cellular number is wrong, click the pencil icon on the right to edit and update your mobile number.

| Addresses                                                                                               |                                     |  |           |                       |                |
|----------------------------------------------------------------------------------------------------|-------------------------------------|--|-----------|-----------------------|----------------|
| Last Confirmed On:     Click to confirm that the address(es) below is accurate as of today.     Confirm |                                     |  |           |                       | Confirm        |
| + Add New Address                                                                                       | Enter Phone Details                 |  | ×         |                       |                |
| Address                                                                                                 | Phone Number *                      |  |           | Preferred             | Remove or Edit |
| Email Addresses                                                                                         | 313-555-1212                        |  | ]         |                       |                |
| Last Confirmed On:     Click to confirm that the email(s) below is accurate as of today.                | Extension<br>Extension<br>Extension |  |           |                       | Confirm        |
| Email                                                                                                   | Туре                                |  |           | Preferred             | Remove or Edit |
| @hfcc.edu                                                                                               | Cellular                            |  | \$        | <ul> <li>✓</li> </ul> |                |
| Phone Numbers                                                                                           | Cancel                              |  | Add Phone |                       |                |
| Last Confirmed On: 3/13/2018     Click to confirm that the phone(s) below is accurate as of today.      |                                     |  |           | Confirm               |                |
| + Add New Phone                                                                                         |                                     |  |           |                       |                |
| Phone Number Type                                                                                       |                                     |  |           |                       | Remove or Edit |
| Cellular                                                                                                |                                     |  |           |                       | Ø®             |
| © 2000-2021 Ellucian Company L.P. and its affiliates. All rights reserved. Privacy                      |                                     |  |           |                       |                |

Click "Add Phone"

Your cell phone number is now correctly added into the system. Please wait at least 30 minutes before proceeding with enrollment to ensure this update has synchronized to all HFC systems.

# Download NetIQ Advanced Authentication App

The application can be downloaded by scanning one of the following QR Codes:

For Android Devices:

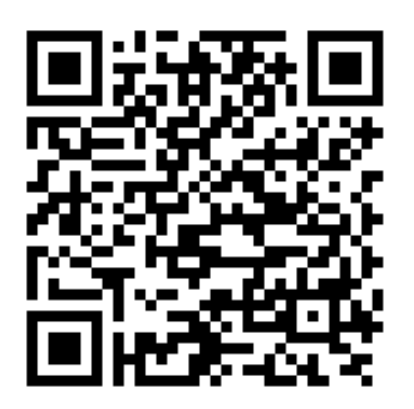

For iOS Devices:

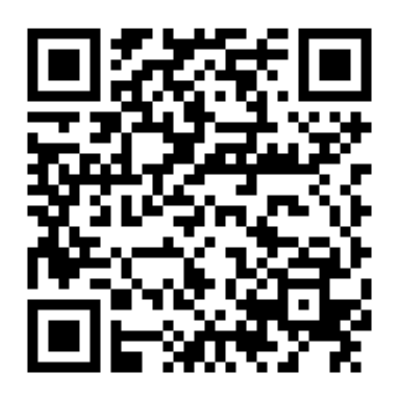

If you have a problem scanning the QR code, you can also install the application during enrollment if you follow the *Enroll Your Device From Your Device* instructions later in this document. Enrolling using that process provides a link to the appropriate application for your device. The applications can also be found at the following URLs:

For iOS:

https://apps.apple.com/us/app/netiq-advanced-authentication/id843545585

For Android:

https://play.google.com/store/apps/details?id=com.netiq.oathtoken&hl=en\_US&gl=US

The first time the application is launched, you will be required to set a PIN. This is required to unlock the application if other methods (e.g. fingerprint, face) are not available. On iOS, be sure to Allow notifications from this application:

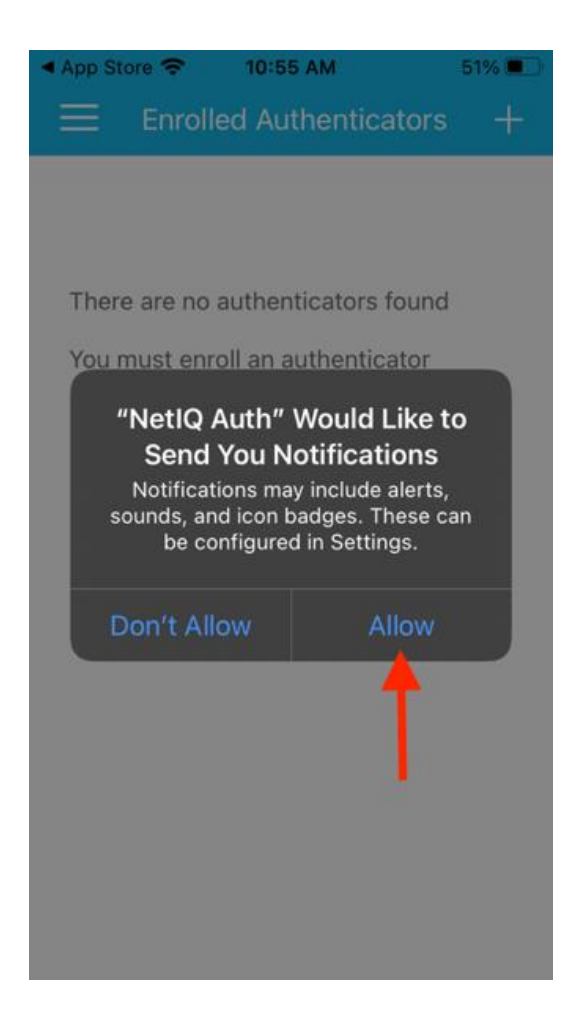

# Enrolling Your Device Using Your Desktop Browser

Access the Henry Ford College Advanced Authentication Enrollment Portal from your desktop web browser:

https://advauth.hfcc.edu/

Enter your Username:

| COLLEGE<br>FUTUREDRIVEN | HFC Advanced Authentication |
|-------------------------|-----------------------------|
| ido                     | e99                         |
| Ne                      | xt                          |

Enter your HFC password:

| HENRY<br>COLLEGE<br>FUTURE DRIVEN | HFC Advanced Authentication |  |  |  |  |
|-----------------------------------|-----------------------------|--|--|--|--|
|                                   | Password                    |  |  |  |  |
| Dire                              | Directory Password          |  |  |  |  |
|                                   |                             |  |  |  |  |
|                                   | Show                        |  |  |  |  |
| Ne                                | ext Cancel                  |  |  |  |  |
|                                   |                             |  |  |  |  |

Next, HFC AdvAuth will send an SMS One-Time-Password (OTP) to your phone:

| Message from Henry Ford College - Your passcode is : 3 |  |
|--------------------------------------------------------|--|
|                                                        |  |
|                                                        |  |

Enter that value in the next box:

| COLLEGE<br>FUTUREDRIVEN    | HFC Advanced Authentication                                                                                       |  |  |  |  |
|----------------------------|----------------------------------------------------------------------------------------------------|--|--|--|--|
| О<br>отр<br>þr             | One-Time Authentication Code (OTP)<br>OTP password sent to 2*******950, please specify<br>One Time Password (OTP) |  |  |  |  |
| Hide<br>Next Resend Cancel |                                                                                                    |  |  |  |  |

At this point, you will be at the main Enrollment Portal screen. Here click the box that says "Add" with a plus (+) sign to enroll your phone:

| HEN<br>FO              | NRY<br>RD<br>Illege | FUTURE<br>DRIVEN        | Adva                     | nced Auther                          | ntication                              |                               |
|------------------------|---------------------|-------------------------|--------------------------|--------------------------------------|----------------------------------------|-------------------------------|
| Authentication Methods |                     |                         |                          |                                      |                                        |                               |
| Er<br>O                | nrolleo<br>TP mo    | d methods<br>ethods are | are authen<br>one-time p | ticators that you<br>bassword auther | u have already enrolled,<br>nticators. | , and can be used to sign in. |
| Yo                     | our Ei              | nrolled Sin             | igle Metho               | ds for sign in                       |                                        |                               |
|                        |                     |                         | /                        |                                      | +                                      |                               |
|                        | Au<br>MyH           | to-created              | A                        | uto-created<br>SMS OTP               | Add                                    |                               |
|                        |                     |                         |                          |                                      |                                        |                               |
|                        |                     |                         |                          |                                      |                                        |                               |
|                        |                     |                         |                          |                                      |                                        |                               |

On the next screen, select Smartphone (should be the only choice at this time):

| HE<br>FÇ                         | NRY<br>RD<br>Ollege                                                                                                    | FUTURE<br>DRIVEN | Advanced Authentication |  |  |  |
|----------------------------------|----------------------------------------------------------------------------------------------------|------------------|-------------------------|--|--|--|
| Available Methods for Enrollment |                                                                                                    |                  |                         |  |  |  |
| S                                | Select an authentication method for enrollment. Once enrolled, the method can be used for sign in. OTP methods are one-time password authenticators. |                  |                         |  |  |  |
|                                  |                                                                                                    |                  |                         |  |  |  |
|                                  | Sn                                                                                                    | nartphone        |                         |  |  |  |
|                                  |                                                                                                    |                  |                         |  |  |  |

You may give the method a custom name or simply accept "My Smartphone". Next, click "Get QR Code":

|                                                                                                    | FUTURE<br>DRIVEN                                                                                                    | Advanced Authentication |  |  |  |  |
|----------------------------------------------------------------------------------------------------|----------------------------------------------------------------------------------------------------|-------------------------|--|--|--|--|
| Smartphone                                                                                                    |                                                                                                    |                         |  |  |  |  |
| The Sm<br>authent<br>smartp<br>mobile                                                                                                    | The Smartphone method allows authentication with your smartphone. It is an out-of-band<br>authentication. The NetlQ Advanced Authentication application sends a push message to your<br>smartphone, which you can accept or reject. Installing the NetlQ Advanced Authentication<br>mobile app on your smartphone is required. |                         |  |  |  |  |
| Display                                                                                                    | Name                                                                                                    |                         |  |  |  |  |
| My Sr                                                                                                    | My Smartphone                                                                                                    |                         |  |  |  |  |
| To enroll, get a QR code and scan it using the Advanced Authentication mobile app:                                                                  |                                                                                                    |                         |  |  |  |  |
| <ul> <li>As a backup method, the AdvAuth mobile app provides an OTP code if internet connection<br/>is not available on your smartphone.</li> </ul> |                                                                                                    |                         |  |  |  |  |
| Save Cancel                                                                                                    |                                                                                                    |                         |  |  |  |  |

A QR Code will be displayed. Scan the QR code using the NetIQ Authentication App on your Smartphone. Open the NetIQ Authentication App on your phone and click the "+" on the top right:

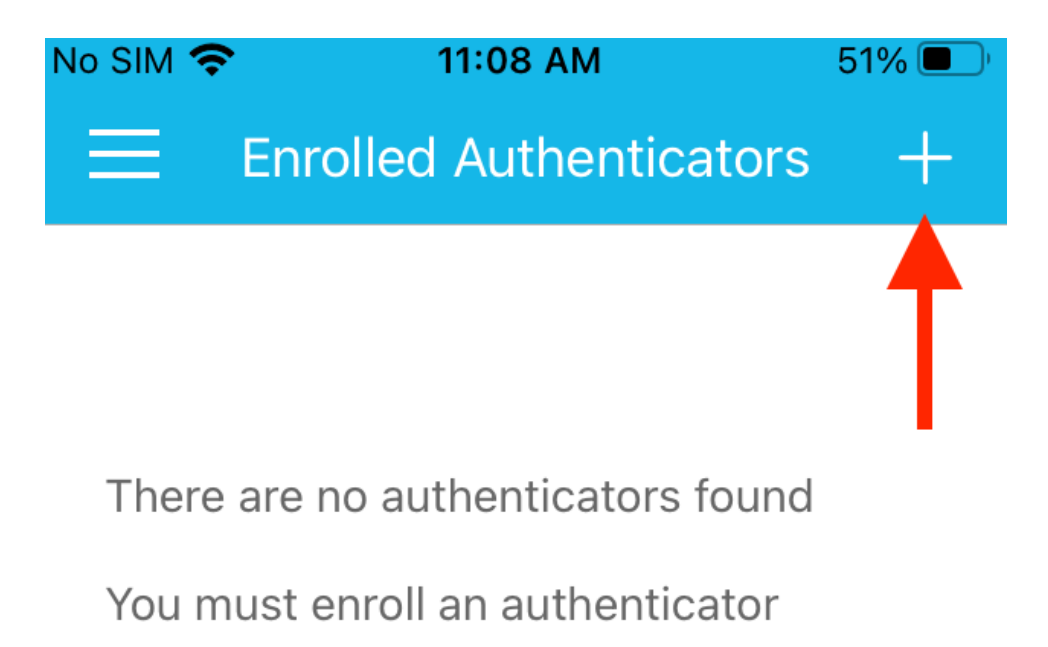

If your phone asks, allow NetIQ Auth to access your camera:

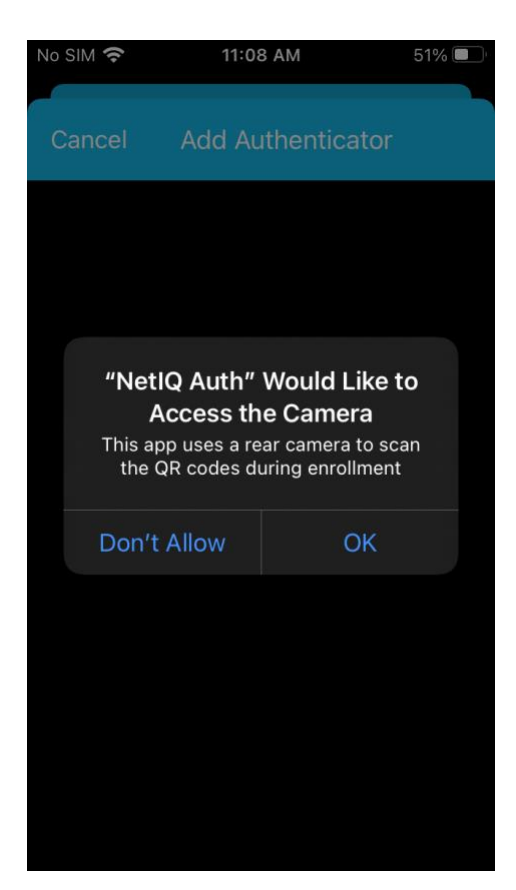

At this point, aim your phone camera at the QR code on your computer screen. The application should identify the QR code and then allow you to enter additional data about the authenticator:

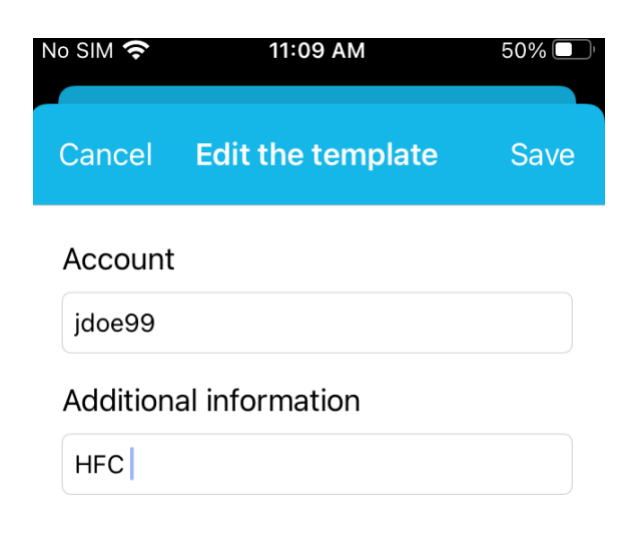

You can enter information here to identify the authenticator, such as your User ID. This information is purely for your viewing only and has no impact on functionality of the authenticator.

At this point, you have enrolled your phone with the HFC Advanced Authentication system. You should see a screen like this on your phone:

| No SIM 奈                    | 11:09 AM                                          | 50% 🔲             |
|-----------------------------|---------------------------------------------------|-------------------|
| 😑 Enr                       | olled Authenticat                                 | tors +            |
| Use the TOT<br>generated to | P (time based one-time<br>connect to an applicati | password)<br>on   |
| Smartpho<br>jdoe9<br>HFC    | one authenticator (fo<br><b>)9</b>                | r Offline)        |
|                             | new code                                          | e in <b>4</b> sec |
| • 749                       | /50                                               |                   |

Your phone is also enrolled for Time-Based One-Time Passwords (TOTP). This can be used to allow you to login in situations where your phone has no Internet access.

On the enrollment portal, you should see a screen similar to the following that shows "Enrollment is complete." Be sure to click "Save" to save the authenticator!

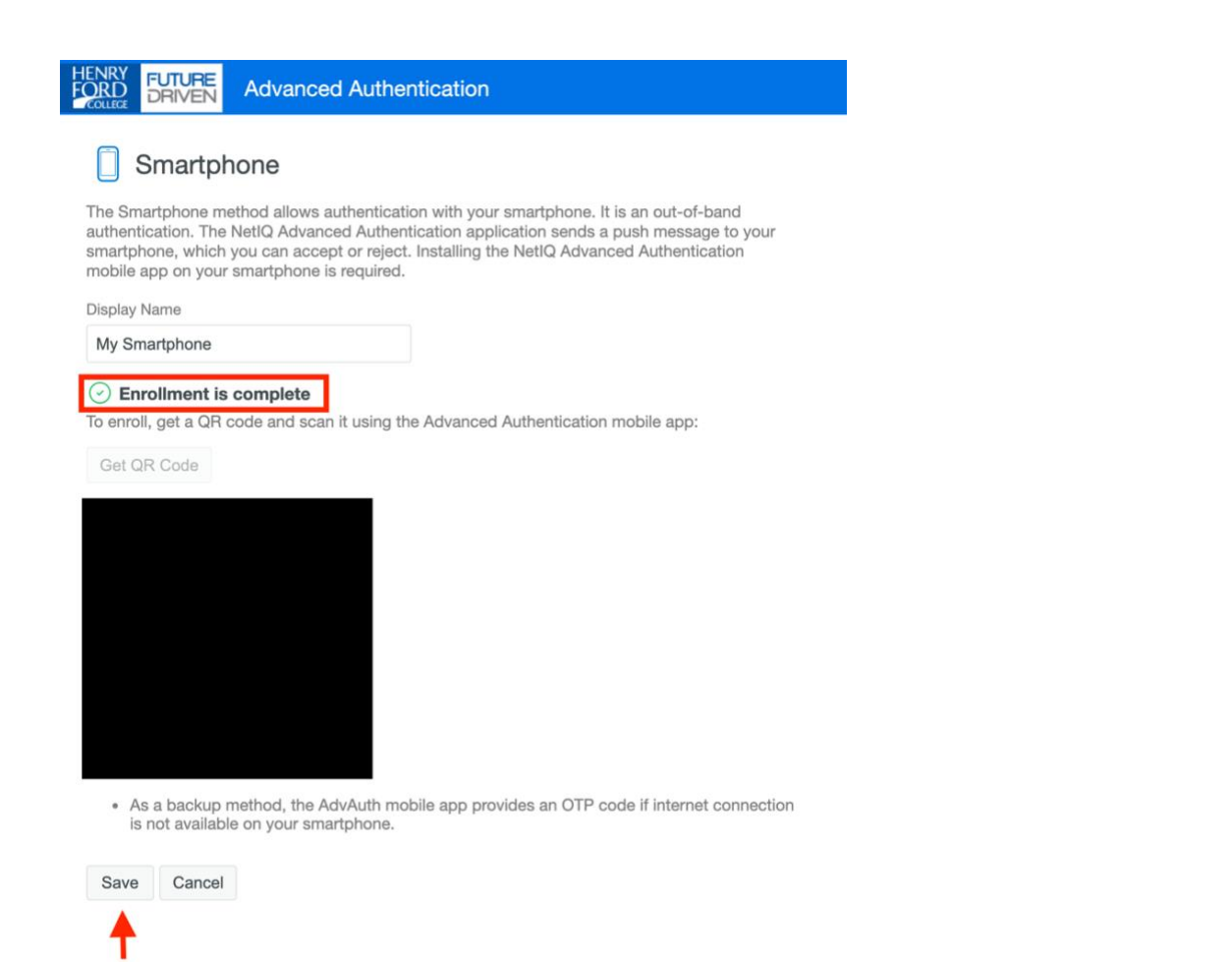

After clicking save, you should see that the Smartphone method is now enrolled:

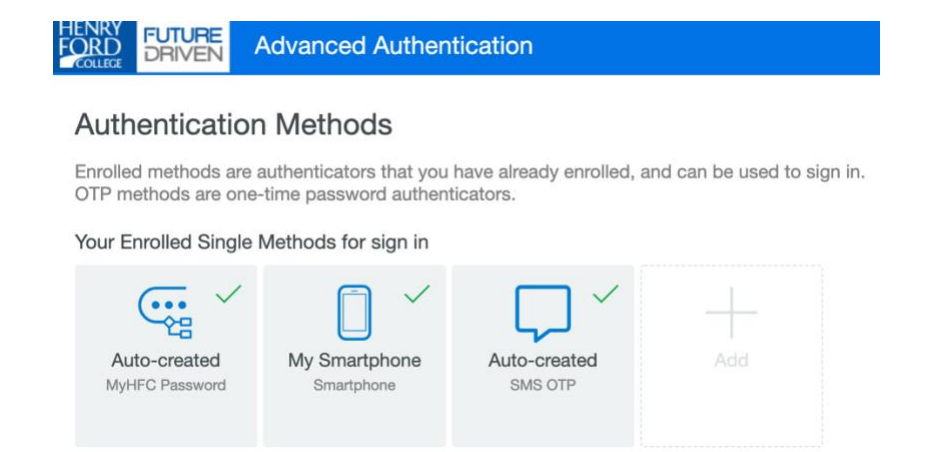

This completes the enrollment process.

# Enrolling Your Device From Your Device

You can enroll your device directly from your device without using the Enrollment Portal from your desktop. To do this, first install the NetIQ Authentication App as described in the first section (if you do not have it previously installed, you will be presented with a link to install the App, see image below) and then open the following URL in a browser directly on your phone:

https://advauth.hfcc.edu/smartphone/enroll

This will ask to open the NetIQ Authenticator App.

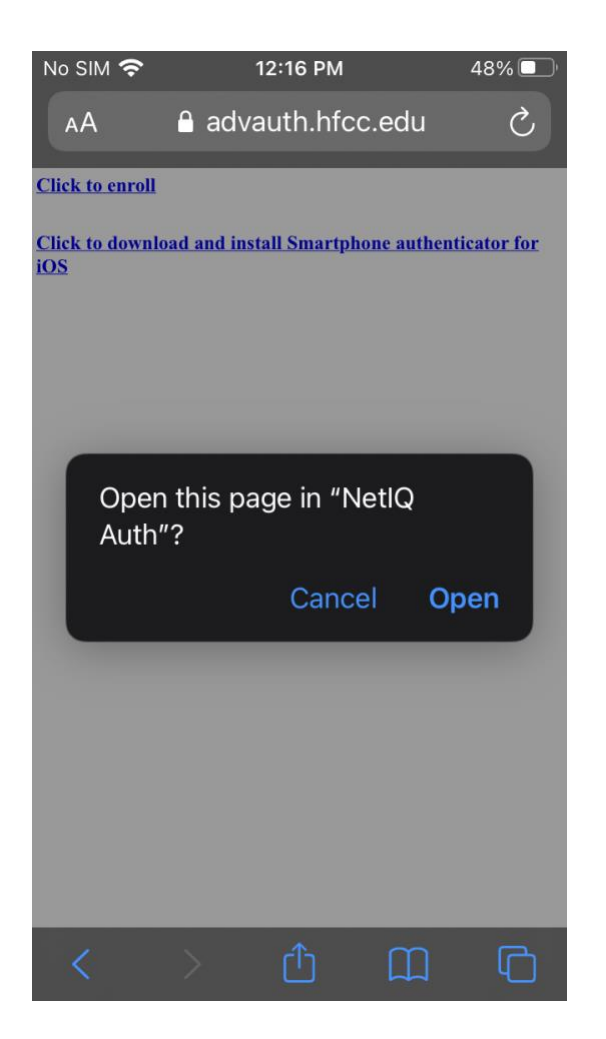

Click Open. Once opened, you will be prompted to login on your phone. Enter your user ID, followed by your password and then the one-time use code sent to your phone via SMS:

| Safari      To:45 AM 36% ■     HENRY     FORD     COLUMN     COLUMN | HFC Advanced Authenticatio | Safari      Sefari     Sefari     Sefa |
|----------------------------------------------------------------------------------------------------|----------------------------|----------------------------------------------------------------------------------------------------|
| HFC Advanced Authenticatio                                                                                                    | Password                   | HFC Advanced Authenticatio                                                                                                    |
| jdoe99                                                                                                    | Directory Password         | One-Time Authentication Code<br>(OTP)<br>OTP password sent to 2******950, please<br>specify                                                                                                    |
| Next                                                                                                    | Next Cancel                | One Time Password (OTP)                                                                                                    |
|                                                                                                    |                            | Hide                                                                                                    |
|                                                                                                    | ∧ ∨ Done                   | Next Resend Cancel                                                                                                    |
| ∧ ∨ Done                                                                                                    |                            |                                                                                                    |
| 1 2 3 4 5 6 7 8 9 0                                                                                                    |                            |                                                                                                    |
| - / : ; ( ) \$ & @ "                                                                                                    |                            |                                                                                                    |
| #+= . , ? ! ' 🛛                                                                                                    |                            |                                                                                                    |
| ABC 😂 🖉 space go                                                                                                    |                            |                                                                                                    |

After this, your phone will be enrolled without the need to scan a QR code. You can still login to the Enrollment Portal from your desktop to test the authentication if you like (see below).

### **Testing Your Enrolled Device**

You can test your enrolled device form the Enrollment Portal. Once logged into the Enrollment Portal, Click "My Smartphone" (or whatever you labeled the enrollment as). Then click the "Test Method" button:

| HENRY<br>FORD<br>DRIVEN Advanced Authentication                                                                                                    |
|----------------------------------------------------------------------------------------------------|
| 🗍 Smartphone 🗸 🛍                                                                                                    |
| The Smartphone method allows authentication with your smartphone. It is an out-of-band authentication. The NetlQ Advanced Authentication application sends a push message to your smartphone, which you can accept or reject. Installing the NetlQ Advanced Authentication mobile app on your smartphone is required. |
| Display Name My Smartphone Test Method                                                                                                    |
| To enroll, get a QR code and scan it using the Advanced Authentication mobile app:                                                                                                    |
| Get QR Code                                                                                                    |
| <ul> <li>As a backup method, the AdvAuth mobile app provides an OTP code if internet connection<br/>is not available on your smartphone.</li> </ul>                                                                                                    |
| Save Cancel                                                                                                    |
|                                                                                                    |
|                                                                                                    |

A screen like the following will come up:

| i) Waiting for the smartphone d                                                                               | lata                                          |
|----------------------------------------------------------------------------------------------------|-----------------------------------------------|
| your phone does not have a netw<br>an specify the offline OTP that is c<br>martphone app in the following fie | ork connection, you<br>lisplayed in the<br>ld |
|                                                                                                    |                                               |

If your phone is locked or not in the NetIQ Auth App, you should see a notification like this:

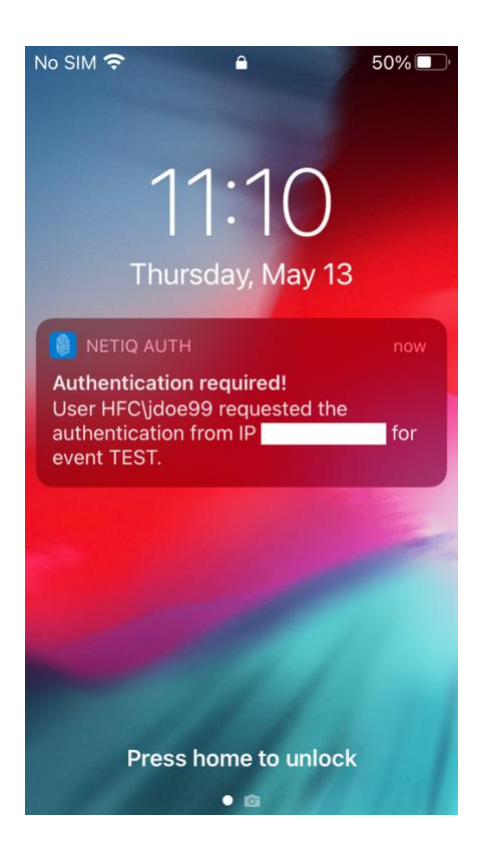

On iOS, NetIQ Auth App MUST be allowed to send notifications, or this will NOT be seen. Tap the notification and unlock your device. You should be presented with a screen like the following:

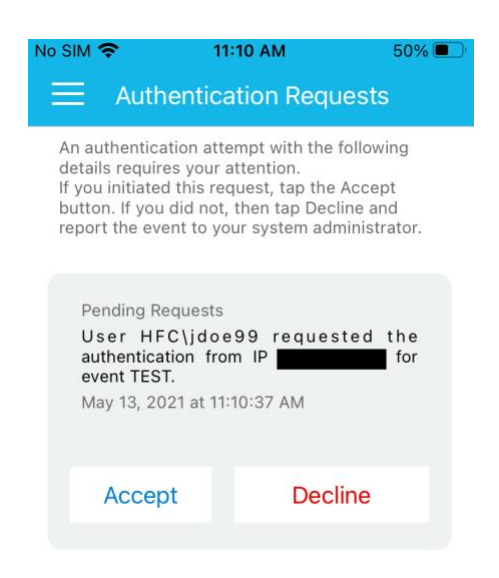

Tap "Accept". This should result in the following:

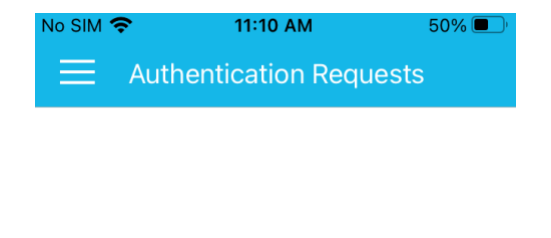

Accepted

And on your desktop, you should see:

| TEST SMARTPHONE METHOD | × |
|------------------------|---|
| ок                     |   |

This completes the test. You may now login to HFC services using Two-Factor Authentication.

Henry Ford College Proprietary Information Rev. 1.2

### Authentication Example

With 2FA enabled, when accessing HFC protected resources from untrusted networks, the following is the login sequence to expect.

First, you will see the normal login screen, enter your user ID and password like normal:

| HENRY FORD COLLEGE         | HFC Websites Login                                                                                    |
|----------------------------|----------------------------------------------------------------------------------------------------|
| Please log in to continue. | l can't log in                                                                                        |
| Username:                  |                                                                                                    |
| jdoe99                     | Problem with your username and/or password? Please visit HFC<br>Universal Username and Password Help. |
| Password:                  |                                                                                                    |
|                            |                                                                                                    |
|                            | LOG IN                                                                                                |
| Henry Ford College   5     | 101 Evergreen Road   Dearborn, MI 48128   800-585-4322                                                |
|                            | terms   privacy                                                                                       |

Next, you will see the following:

| Advanced Authentication Application<br>Waiting for you to accept the authentication request<br>in the Advanced Authentication app<br>You may instead use an OTP code from your<br>Advanced Authentication App | HENRY<br>COLLEGE                                                                        | HFC Advanced Authentication |  |  |
|----------------------------------------------------------------------------------------------------|-----------------------------------------------------------------------------------------|-----------------------------|--|--|
| Waiting for you to accept the authentication request<br>in the Advanced Authentication app<br>You may instead use an OTP code from your<br>Advanced Authentication App<br>Cancel                              | Advanced Authentication Application                                                     |                             |  |  |
| You may instead use an OTP code from your<br>Advanced Authentication App<br>Cancel                                                                                                    | Waiting for you to accept the authentication request in the Advanced Authentication app |                             |  |  |
| Cancel                                                                                                    | You may instead use an OTP code from your<br>Advanced Authentication App                |                             |  |  |
|                                                                                                    | Ca                                                                                      | ancel                       |  |  |
|                                                                                                    |                                                                                         |                             |  |  |

The browser is now waiting for you to approve this authentication on your phone. On your phone, you should see a notification like the following:

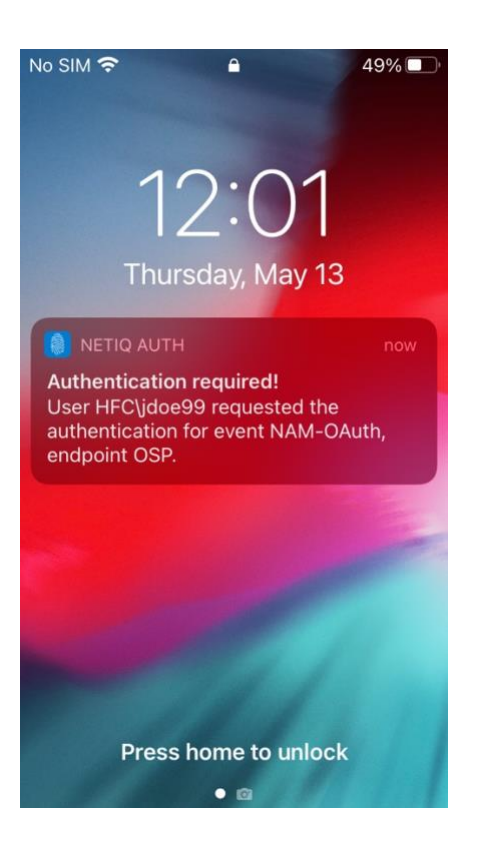

Click the notification and unlock your device. NetIQ Auth will prompt you to Accept or Decline the request:

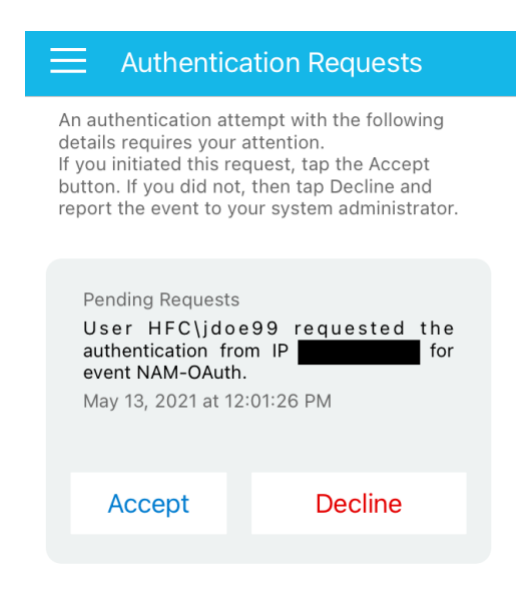

Tap "Accept" and you should be allowed access to the protected resource.

# Frequently Asked Questions

Q. Can I enroll multiple devices?

A. Currently, you can only enroll one device (this may change in the future).

Q. I got a new phone, now what do I do?

A. Login to the enrollment portal (<u>https://advauth.hfcc.edu</u>) and remove/delete your old/existing Smartphone enrollment. Once done, you will be able to re-enroll with your new phone/device.

Q. I forgot my password and cannot login to the enrollment portal, what do I do?

A. Following the forgotten password instructions at <u>https://www.hfcc.edu/password</u>.

Q. I'm not getting push notifications for some reason, can I still login from untrusted networks?

A. Yes, you can use the Time-based One Time Password (TOTP) backup as your second factor.